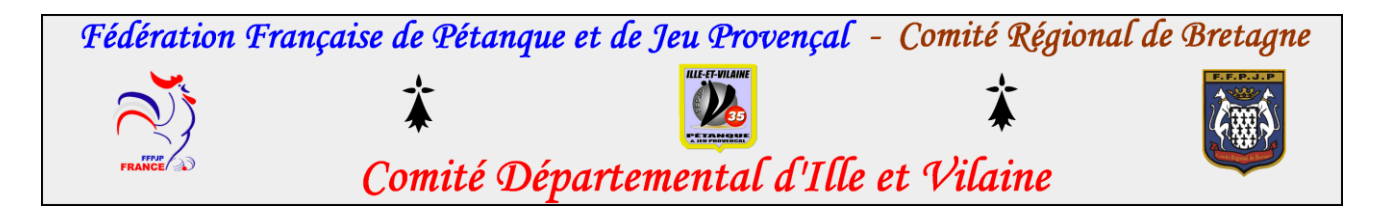

## **PREPARATION D'UNE COMPETITION**

Si vous n'avez pas Gestion concours sur votre ordinateur, c'est simple, vous tapez sur votre serveur Gestion concours de pétanque gratuit, ensuite vous tapez sur www.petanque.fr

Le tableau **Téléchargements** va apparaitre, cliquer la version en haut et laissez-vous guider.

- Lorsque ce chargement est effectué, cliquer sur Gestion concours
- Bien regarder la dernière mise à jour des licenciés, celle-ci peut être faite tous les vendredis.
- Cliquer sur suite, vous aurez un tableau (Utilisation lecteur oui ou non)
- > Oui si vous entrez les joueurs avec la licence.
- Non si vous entrez les joueurs avec les numéros de licence.
- Cliquer sur **Nouveau** (mettre le nom de votre concours le plus court possible et cliquer au bout sur le + vert).
- Cliquer sur Préparer, cliquer sur le concours que vous avez inscrit puis Ouvrir.

## Selon votre concours :

- Sur le premier tableau, cliquer sur Ille et Vilaine ensuite vous choisissez (Triplette, Doublette ou Tête à Tête selon votre concours à organiser)
- Sur tableau à coté : Tous (s'il est ouvert à tous) Honneurs (s'il est réservé aux Honneurs) et ainsi de suite. Idem pour les autres tableaux selon votre organisation
- Si vous entrez les joueurs avec les N°, cliquer dans la case N° de licence, taper le N° puis taper sur Entrer, le nom du joueur va s'afficher. Lorsque votre équipe est entrée, Cliquer sur Rajouter une équipe et ainsi de suite jusque la fin.
- Si vous entrez les équipes avec le lecteur, Cliquer sur Inscription lecteur. En bas à gauche cliquer dans la petite case ou il y a marqué à la volée puis choisir son concours (Triplette, Doublette ou Tête à T.)Vous pouvez alors passez vos licences sur le lecteur. Lorsque vos équipes sont toutes entrées, cliquer sur Menu Préparer et effectuer tirage, l'ordinateur contrôle si les joueurs sont bien à jour, lorsque c'est fait cliquer sur Quitter.

Vous avez un tableau avec le nombre d'équipes inscrites, si ce tableau vous convient, cliquer sur OK. Un petit tableau vous demande si vous êtes sur de faire ce tirage, cliquez sur oui. Le tirage se fait immédiatement. Cliquer sur menu et sur fermer, ensuite cliquer sur Graphique, cliquer sur le concours que vous devez organiser puis sur ouverture. Ensuite il faut choisir le mode de votre concours en cliquant sur :
Pour un concours ABC Ligne 9
Pour un concours pour poule AB ligne 5

## Pour un concours par poule AB ligne 5 Pour un concours Groupe ABC ligne 6 Pour un concours 4 parties ligne 15

- Lorsque votre concours est lancé, sortir les indemnités que vous allez distribuer aux joueurs, pour ce faire cliquer sur **Calcul des indemnités** en bas de votre tableau. Rectifier la mise des joueurs 5€, ensuite cliquer sur **Paramètre** en haut à gauche, dans le tableau qui suit vous avez **Répartitions %** mettre 30% pour le B et 15% pour le C et cliquer sur **OK**, ensuite cliquer sur **Imprimer**, cela vous permettra d'afficher les indemnités.
- Vous n'avez plus qu'à suivre votre concours, lorsque les joueurs viennent à la table de marque, vous cliquez sur le N° gagnant, ce N° descends dans une case au deuxième tour, l'autre N° va au premier tour du concours B et ainsi de suite.
- Si toutefois vous vous êtes trompés, vous pouvez prendre la gomme en maintenant le clic gauche dessus et ramener la gomme sur le dernier N° à effacer, vous pouvez ensuite rectifier la faute.

## Pour cette dernière étape il faut se connecter à internet.

- Lorsque votre concours est terminé, cliquer sur **Gestion fichier** puis sur **Envoyer**, sur le tableau, vous mettez votre adresse mail, dans la case en dessous mettre l'adresse mail de Marie-Odile Gandin : <u>m.gandin@petanquejp35.fr</u>, dans la case commentaire, ne pas oublier de mettre toutes les informations de votre concours, **la date**, **la formation et le nombre d'équipes**, ensuite cliquer **joindre document RSLT**, et là, vous trouverez **Le nom de votre concours**, **geslico**, **RSLT**, cliquer dessus puis ouvrir, ce qui l'enverra vers votre tableau précédent. Mettre les résultats des concours **A et B.**
- Regardez bien sur le tableau à droite que vous êtes bien sur votre fournisseur de messagerie et cliquez sur **Envoyer.**

N'hésitez surtout pas à faire des essais chez vous, prenez la liste de vos joueurs et entrainez-vous, en tête à tête, en doublette et en triplette.

Fait le 22 Janvier 2020